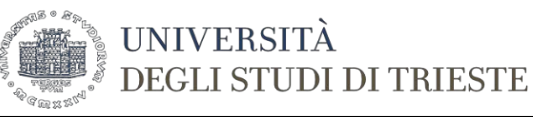

Annulla

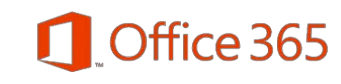

## ACCESSO DA CLIENT OUTLOOK

L'accesso alla mailbox tramite il client Outlook offre la soluzione migliore per fruire di tutte le potenzialità a disposizione per l'utente.

#### Windows: aggiungere un account di posta elettronica ad Outlook – primo avvio

1. Se si avvia Outlook per la prima volta, si vedrà una schermata di benvenuto.

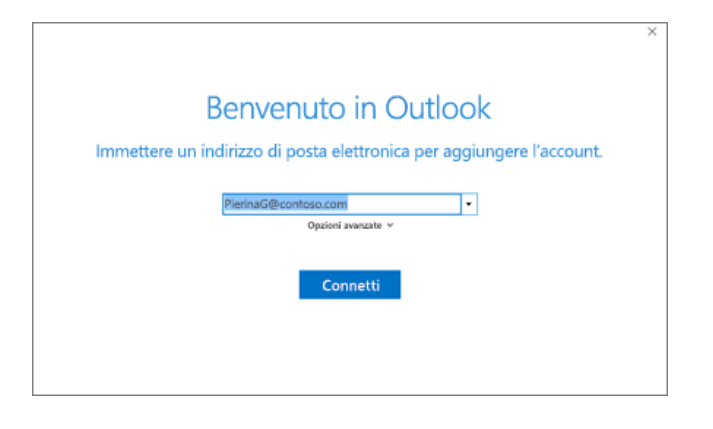

2. Digitare il proprio indirizzo di posta elettronica e selezionare Connetti.

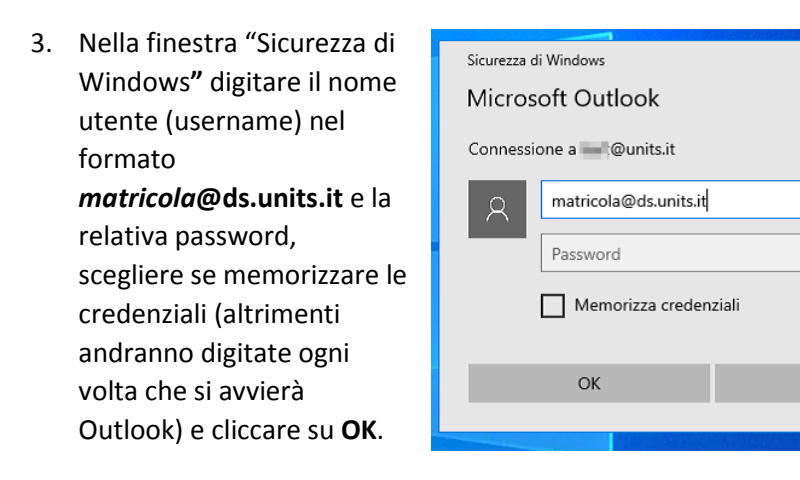

4. Scegliere Fine.

**Windows**: aggiungere un account di posta elettronica ad Outlook – client già in uso

1. Cliccare su File e selezionare Aggiungi account

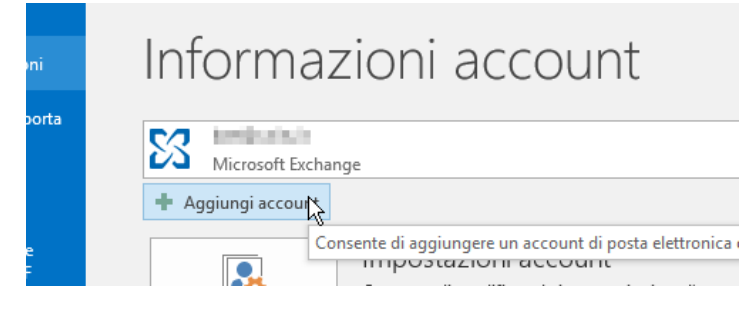

 Outlook 2019: fare riferimento al punto 1. del primo avvio. Outlook 2016: nella finestra di "Aggiungi account" della procedura di Configurazione automatica account inserire il nome ed al posto dell'indirizzo email inserire matricola@ds.units.it e poi cliccare su Avanti.

|                                                                    | Aggiungi account                                                |                        | ×            |
|--------------------------------------------------------------------|-----------------------------------------------------------------|------------------------|--------------|
| Configurazione automatica acc<br>In Outlook è possibile configurar | ount<br>e automaticamente diversi account di posta elettronica. |                        | $\mathbb{X}$ |
| <u>Account di posta elettronica</u>                                |                                                                 |                        |              |
| <u>N</u> ome:                                                      | Esempio: Alice Ciccu                                            |                        |              |
| Indiri <u>z</u> zo di posta elettronica:                           | Esempio: ciccu@contoso.com                                      | х                      |              |
| Password:                                                          |                                                                 |                        |              |
| <u>C</u> onfermare la password:                                    |                                                                 |                        |              |
|                                                                    | Digitare la password fornita dal provider di servizi Internet.  | ₽<br>N                 |              |
| ○ Configurazione <u>m</u> anuale o tipi o                          | di server aggiuntivi                                            |                        |              |
|                                                                    |                                                                 | < Indietro Avanti > Ar | nulla        |

3. Nella finestra successiva digitare la password per *matricola@*ds.units.it, scegliere se memorizzare le credenziali (altrimenti andranno digitate ogni volta che si avvierà Outlook) e cliccare su OK.

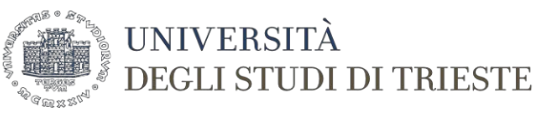

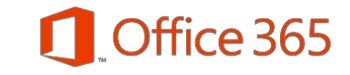

#### macOs - aggiungere un account di posta elettronica ad Outlook

- 1. Selezionare Outlook, Strumenti, Account.
- 2. Fare clic sul segno più (+) e selezionare Nuovo account.

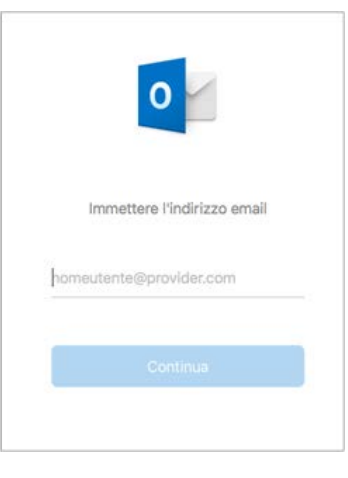

- 3. Digitare l'indirizzo di posta elettronica e cliccare su **Continua**.
- Nella finestra successiva digitare il nome utente (username) nel formato <u>matricola@ds.unts.it</u>, cliccare su Avanti, digitare la password e poi su Aggiungi account.

| Imme       | attere la password per      |  |
|------------|-----------------------------|--|
| nor        | neutente@outlook.com        |  |
| Passwor    | đ                           |  |
| 🗌 Mostra p | assword                     |  |
| _          |                             |  |
|            | Aggiungi account            |  |
|            | Agglungi account            |  |
|            | Agglungi account            |  |
|            |                             |  |
| Serve      | aiuto? Contatta il supporto |  |

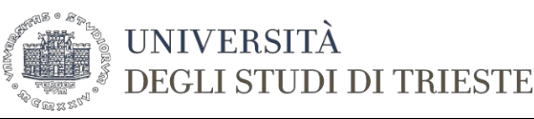

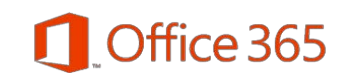

## Accesso tramite Web Browser

Aprire il browser web ed inserire il seguente indirizzo:

## http://cloudmail.units.it

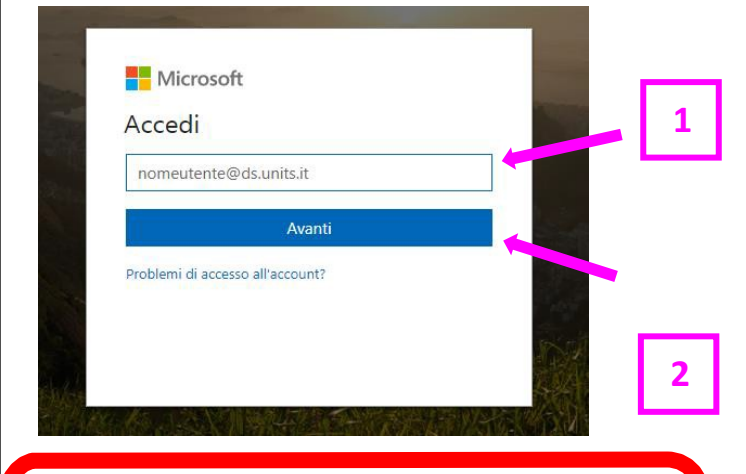

 Inserire il proprio nome utente nella forma: matricola@ds.units.it

- 2. Premere il pulsante Avanti
- 3. Digitare la password e cliccare su Accedi

### Navigazione

Application Launcher o Waffle posizionato nell'angolo in alto a sinistra, ti permette di navigare tra le applicazioni di Office 365

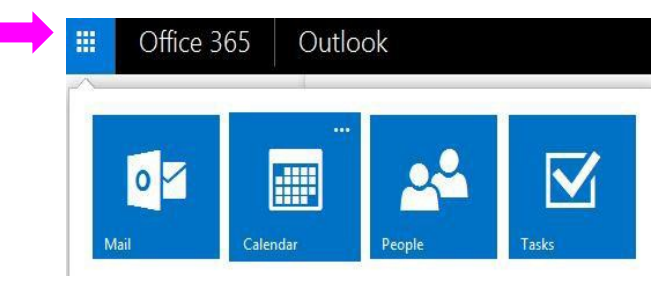

### Navigazione

**1. Cartelle: l**'elenco delle cartelle comprende tutte le cartelle nella Posta in arrivo e nei Preferiti. Facendo clic sull'icona a forma di triangolo accanto al nome di una cartella, è possibile espandere o comprimere l'elenco delle cartelle in questa visualizzazione.

**2. Elenco di tutti i messaggi: n**ella parte alta dell'elenco sono presenti dei filtri che consentono di attivare viste ed ordinamenti particolari tra cui la visualizzazione per *Conversazioni* e Posta in arrivo *Evidenziata*.

**3. Riquadro di lettura:** dove viene visualizzato il messaggio o la conversazione selezionata. Facendo clic sui collegamenti che si trovano a destra è possibile rispondere a qualunque dei messaggi nella conversazione. È possibile personalizzare la posizione del riquadro tramite il menu impostazioni.

4. Navigazione posta: accesso rapido alle App di Posta, Calendario, Persone ed Attività.

**5. Toolbar azioni rapide:** fornisce un accesso rapido ai comandi più utilizzati. (es. Ricerca, Nuovo messaggio, Elimina...) in Posta, Calendario, Persone, Attività.

**6. Notifiche, Impostazioni, Guida, Account:** qui e possibile visualizzare le notifiche di posta, accedere alle opzioni (risposte automatiche, impostazioni di visualizzazione, etc.), consultare una guida attiva, modificare le informazioni personali e chiudere l'applicazio

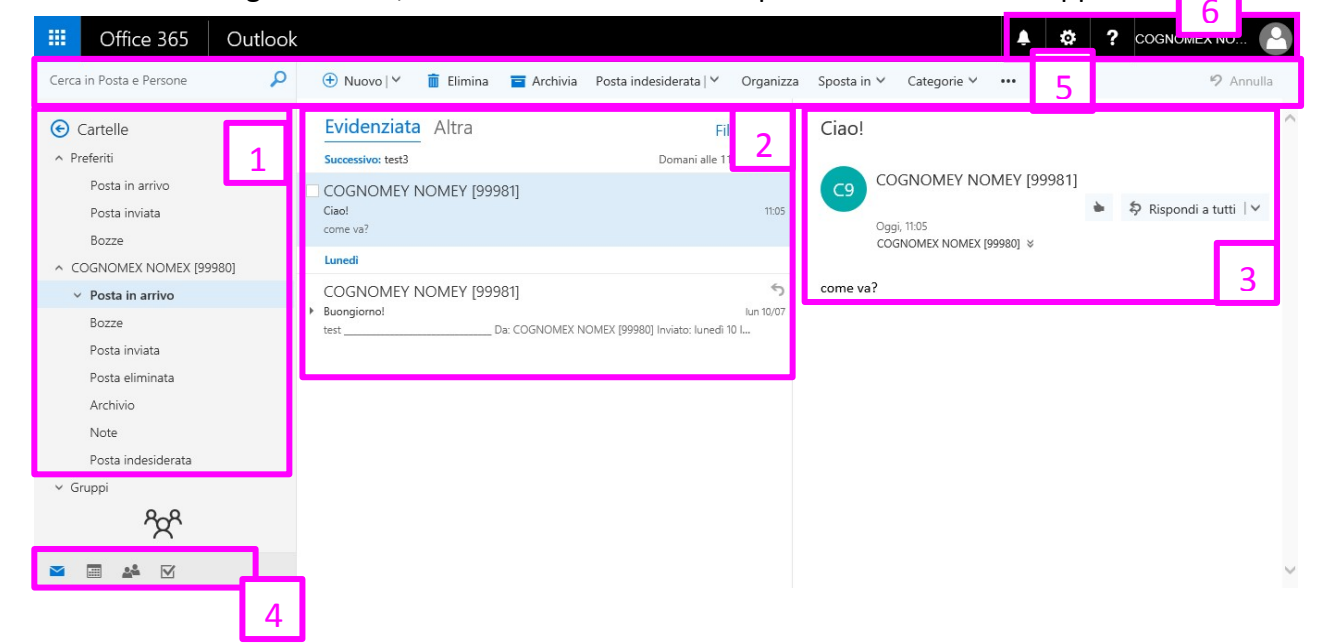

## PANORAMICA

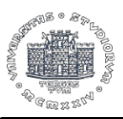

#### UNIVERSITÀ DEGLI STUDI DI TRIESTE

# Posta elettronica – Guida Rapida

# Office 365

## POSTA

## Creare un nuovo messaggio

- In Posta, dalla toolbar azioni rapide, selezionare ⊕ Nuovo
- Nel campo "A", inserire l'indirizzo dei destinatari, se non conosciuto, cercarlo tra i contatti personali e in tutta la rubrica Office365 UniTS cliccando su "Cerca nella Directory" o cliccando su campo "A", si apre una finestra di ricerca dettagliata.
- 3. Per aggiungere un allegato, cliccare su

"Allega" o simbolo. **Nota**: la prima volta che alleghiamo un file ci chiederà in che modalità vogliamo inviare il file; scegliere

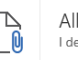

Allega come copia I destinatari ricevono una copia da rivedere.

per mantenere la funzionalità standard. **Nota**: Per allegati corposi si rimanda al servizio <u>https://filesender.garr.it</u>

- Selezionare i tre puntini per impostare altre azioni: Priorità (alta, normale o bassa), conferma di lettura e conferma di recapito, inserire firma, mostrare il campo "Da".
- 5. Inserire un oggetto.
- Comporre il messaggio e inviarlo Nota: per menzionare qualcuno all'interno del messaggio, scrivere "@chivogliomenzionare"

## Visualizzare, scaricare, o salvare in OneDrive l'allegato

- 1. Aprire la mail con allegato
- Nel riquadro di lettura, a destra dell'allegato, cliccare sulla freccia verso il basso per visualizzare ulteriori azioni

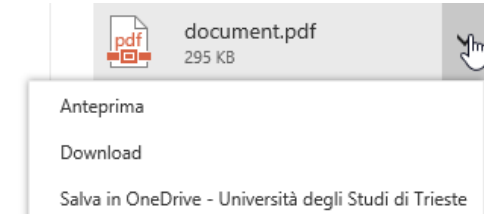

 Normalmente è utile visualizzare in anteprima il file prima di eseguirne il download.

## Firma

- Nella barra di navigazione in alto a destra, selezionare impostazioni e digitare nel campo "cerca" la parola "firma" oppure in fondo al menù, nella voce "Impostazioni delle app personali", selezionare "Posta".
- Nell'albero a sinistra delle Opzioni in "Posta – Layout "selezionare "Firma di posta elettronica".
- Inserire una firma personalizzata e decidere se includere in automatico la firma in tutti i nuovi messaggi di posta e/o nei messaggi di risposta o inoltro.
- **4.** Quando completato, selezionare "Salva".

## Risposte automatiche "Fuori Sede"

1. Nella barra di navigazione in alto a destra, selezionare impostazioni e selezionare

#### **Risposte automatiche**

Crea un messaggio di risposta automatica (Fuori sede).

- Selezionare "Invia risposte automatiche" ed eventualmente definire un periodo specifico nel quale abilitare le risposte fuori sede.
- 3. Inserire data e ora di inizio e fine.
- È possibile creare un messaggio di risposta automatico specifico per i mittenti interni all'organizzazione (tutte le mailboxes di Office 365 - UniTS), ed uno per i mittenti esterni all'Università di Trieste.

## Categorie (assegnare un codice colore)

Tasto desto su un messaggio o elemento di

calendario, o azione "Categoria" da toolbar azioni rapide, e selezionare il codice colore (uno o più) da assegnare all'elemento. È possibile personalizzare le categorie assegnando il proprio significato al codice colore.

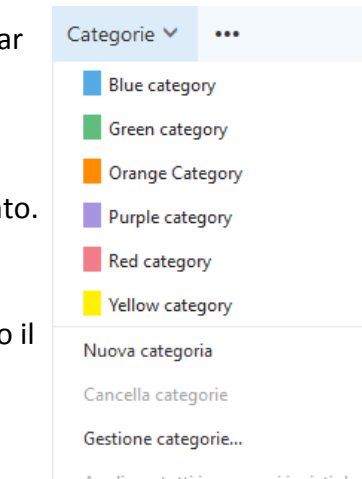

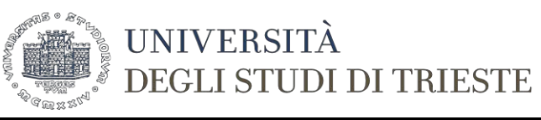

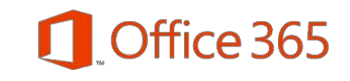

## ACCESSO DIRETTO POSTA CONDIVISA

Aprire il browser web ed inserire l'indirizzo istituzionale "cloudmail.units.it" seguito dal carattere "/" e l'indirizzo email **completo** della mailbox condivisa.

Esempio di indirizzo web:

### http://cloudmail.units.it/condivisa@units.it

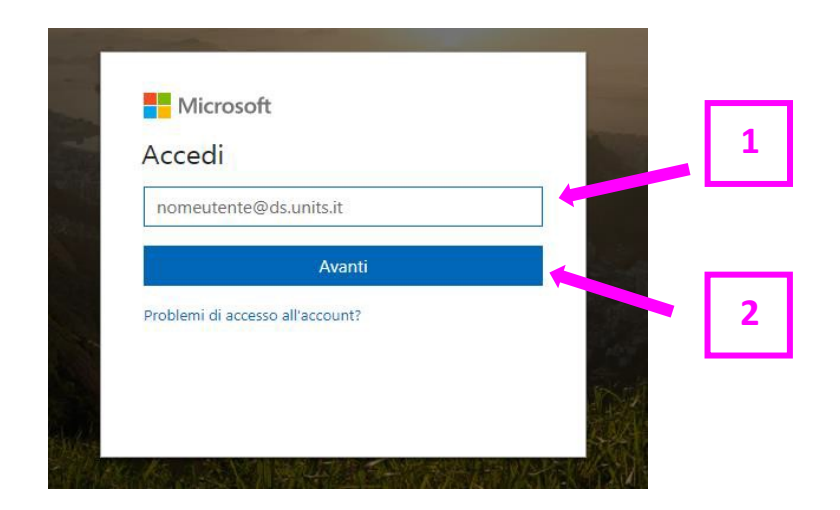

1. Inserire il proprio **nome utente** nella forma: *matricola*@ds.units.it e la **password** 

- 2. Premere il pulsante Avanti
- 3. Digitare la **password** e cliccare su Accedi

## **ELENCO CARTELLE**

### **Espandere - Comprimere**

Cliccare direttamente sulla **freccia** per espandere o comprimere l'elenco delle cartelle.

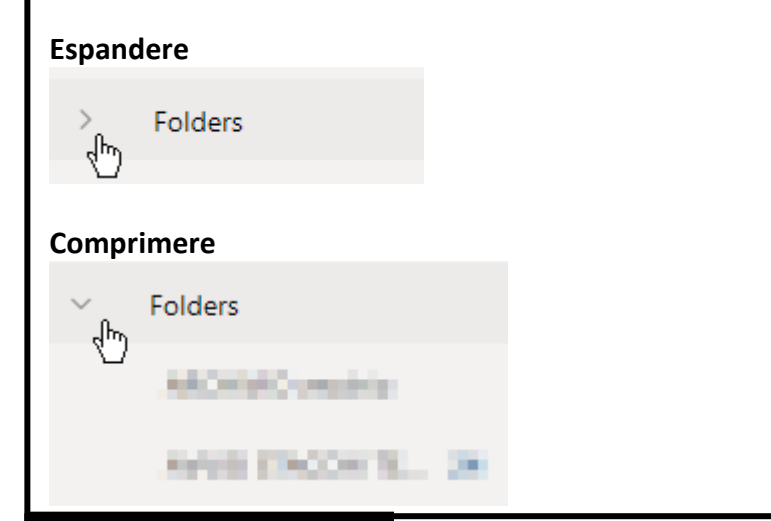

## **RISPONDI A TUTTI**

## Rispondere ad un messaggio

Nell'elenco dei messaggi scegliere il messaggio a cui rispondere, nell'angolo in alto a destra del riquadro dei messaggi selezionare il riquadro **"Rispondi a tutti"**, impostazione predefinita.

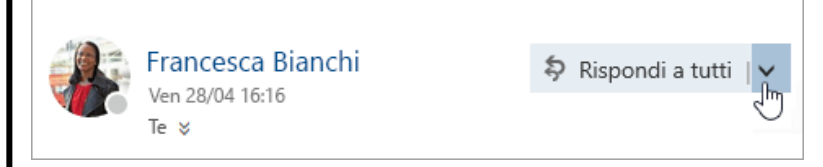

Quando si risponde a un messaggio, verrà aggiunto il prefisso R: alla riga dell'oggetto. Il messaggio originale viene aggiunto sotto il nuovo messaggio. **Nota:** I file allegati al messaggio originale non vengono inclusi nella risposta. <u>Creare, rispondere o inoltrare messaggi di posta elettronica in Outlook sul Web</u>

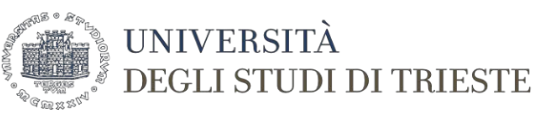

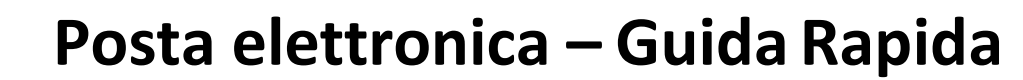

indesiderata

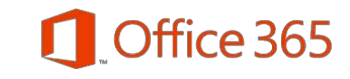

Opzioni > Posta

## **POSTA INDESIDERATA**

La posta elettronica identificata come possibile "posta indesiderata" o "junk email" viene spostata automaticamente nella cartella Posta indesiderata e qualsiasi contenuto potenzialmente pericoloso nel

| COGNOMEX NOMEX (99980) +       | messaggio, ad esempio                                    |
|--------------------------------|----------------------------------------------------------|
| Posta in arrivo                | collegamenti o codice eseguibile,<br>viene disabilitato. |
| Bozze                          |                                                          |
| Posta inviata                  | Suggerimenti: È buona norma                              |
| Posta eliminata                | controllare sempre se tra i                              |
| Archivio                       | messaggi nella cartella Posta                            |
| Cronologia delle conversazioni | indesiderata ve në siano di<br>legittimi che sono stati  |
| Note                           | erroneamente considerati                                 |
| Posta indesiderata 🛛 🛣         | posta indesiderata.                                      |
| RSS Feeds                      |                                                          |
|                                |                                                          |

eseguibile, na norma

+

### Cosa è possibile fare con i messaggi nella cartella Posta indesiderata?

Blocca o consenti (impostazioni di posta indesiderata)

Se si vuole conservare un messaggio che è stato spostato nella cartella Posta indesiderata, fare clic sul menu esteso nel riguadro di lettura e selezionare contrassegna come non indesiderato oppure utilizzando il pulsante Non indesiderato

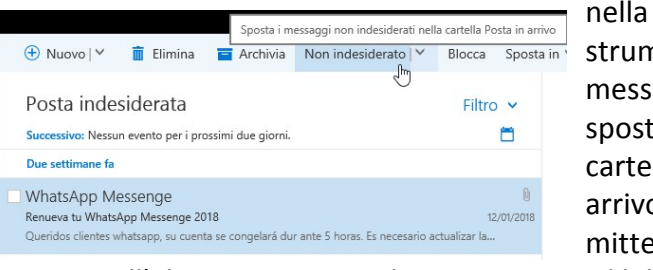

barra strumenti. Ш messaggio verrà spostato nella cartella Posta in arrivo е il mittente verrà

Messaggio importante - Conto limitato

CartaSi\_Informa

Oggi, 12.42 Federico Baglini &

uesto messaggio è stato ide

Rispondi a tutti Rispondi Rispondi a tutti Inoltra Modificare l'impostazione predefinita Rispondi a tutti con una riunione Elimina Contrassegna come non indesiderato Contrassegna come phishing ٢., Segna come da leggere Contrassegna Assegna criteri Stampa Mostra nello strumento di lettura immersiva Visualizza dettagli messaggio Apri in un'altra finestra

aggiunto all'elenco Mittenti e destinatari attendibili.

impostazione predefinita, il Per periodo di conservazione dei messaggi identificati come possibile spam è di 30 giorni, dopo questo periodo di tempo verranno automaticamente eliminati.

Come si contrassegna un messaggio di posta elettro posta indesiderata?

Fare clic con il pulsante destro del mouse sul m scegliere Segna come indesiderato o pulsa indesiderata. Il messaggio verrà spostato nella car indesiderata e il mittente verrà aggiunto all'elenc bloccati.

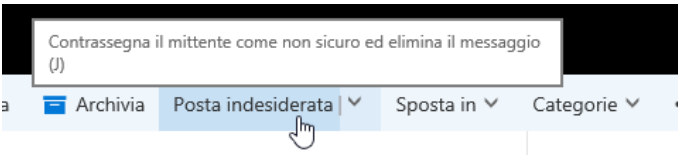

| 0cartasi.it <test@paintstrippingc< th=""><th><mark>xtford.co.uk</mark>&gt; ♠ ♠ Rispondi   ✓</th></test@paintstrippingc<> | <mark>xtford.co.uk</mark> > ♠ ♠ Rispondi   ✓       |  |  |  |  |
|----------------------------------------------------------------------------------------------------|----------------------------------------------------|--|--|--|--|
|                                                                                                    |                                                    |  |  |  |  |
|                                                                                                    |                                                    |  |  |  |  |
| ificato come posta indesiderata. Verrà elimina                                                                           | to dopo 30 giorni. Non indesiderato                |  |  |  |  |
| lta.                                                                                                    | Rispondi                                           |  |  |  |  |
| glorni.                                                                                                    | Rispondi a tutti                                   |  |  |  |  |
|                                                                                                    | Inoltra                                            |  |  |  |  |
| onica come                                                                                                    | Modificare l'impostazione predefinita              |  |  |  |  |
|                                                                                                    | Rispondi a tutti con una riunione                  |  |  |  |  |
|                                                                                                    | Rispondi tramite messaggistica istantanea          |  |  |  |  |
|                                                                                                    | Rispondi a tutti tramite messaggistica istantanea  |  |  |  |  |
| essaggio e                                                                                                    | Elimina                                            |  |  |  |  |
| nte <b>Posta</b>                                                                                                    | Elimina tutti i messaggi da COGNOMEX NOMEX [99980] |  |  |  |  |
| tella Posta                                                                                                    | Contrassegna come posta indesiderata               |  |  |  |  |
| o Mittonti                                                                                                    | Contrassegna come phishing                         |  |  |  |  |
|                                                                                                    | Segna come da leggere                              |  |  |  |  |
|                                                                                                    | Contrassegna                                       |  |  |  |  |
|                                                                                                    | Assegna criteri >                                  |  |  |  |  |
|                                                                                                    | Stampa                                             |  |  |  |  |
|                                                                                                    | Mostra nello strumento di lettura immersiva        |  |  |  |  |
| ••••                                                                                                    | Visualizza dettagli messaggio                      |  |  |  |  |
|                                                                                                    | Apri in un'altra finestra                          |  |  |  |  |

Per facilitare il controllo aggiungere la cartella Posta indesiderata tra i preferiti.

| Posta indesiderata | ¥.                   | ∧ Preferiti     |
|--------------------|----------------------|-----------------|
| RSS Feeds          | Aggiungi a Preferiti | Posta in arrivo |
|                    |                      | POSta Inviata   |

Nota: Il numero evidenziato indica il numero totale di messaggi presenti nella cartella posta indesiderata.

Bozze Posta indesiderata

I messaggi contenuti in questa cartella possono essere gestiti come qualsiasi altro messaggio.

#### Approfondimenti:

Informazioni sulla posta indesiderata e sul phishing

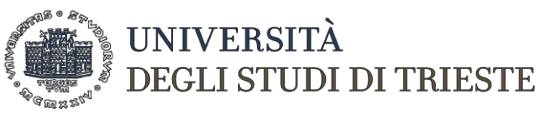

# Office 365

## ALLEGATI PERICOLOSI

Per impostazione predefinita, OWA blocca gli allegati con le seguenti estensioni:

.vsmacros, .msh2xml, .msh1xml, .ps2xml, .ps1xml, .mshxml, .gadget, .mhtml, .psc2, .psc1, .msh2,.msh1, .aspx, .xml, .wsh, .wsf, .wsc, .vsw, .vst, .vss, .vbs, .vbe, .url, .tmp, .shs, .shb, .sct,.scr, .scf, .reg, .pst, .ps2, .ps1, .prg, .prf, .plg, .pif, .pcd, .ops, .mst, .msp, .msi, .msh,.msc, .mht, .mdz, .mdw, .mdt, .mde, .mdb, .mda, .maw, .mav, .mau, .mat, .mas, .mar, .maq, .mam,.mag, .maf, .mad, .lnk, .ksh, .jse, .its, .isp, .ins, .inf, .htc, .hta, .hlp, .fxp, .exe, .der,.csh, .crt, .cpl, .com, .cmd, .chm, .cer, .bat, .bas, .asx, .asp, .app, .adp, .ade, .ws, .vb, .js

**Suggerimento:** è possibile comunque inviare allegati che normalmente verrebbero bloccati da OWA creando un file di archivio compresso (estensione "zip" o "7z"). Esempio utilizzando programma 7-Zip:

 Selezionare la cartella o i singoli file da inviare → Tasto "destro" del mouse → 2. menù "7-Zip" → 3a. selezionare "Aggiungi all'archivio…" per aprire il 4a. programma 7-zip e gestire le opzioni di creazione archivio compresso o 3b. "Aggiungi a nomefile.zip" per creare direttamente un archivio ZIP compresso con i file selezionati nella cartella corrente.

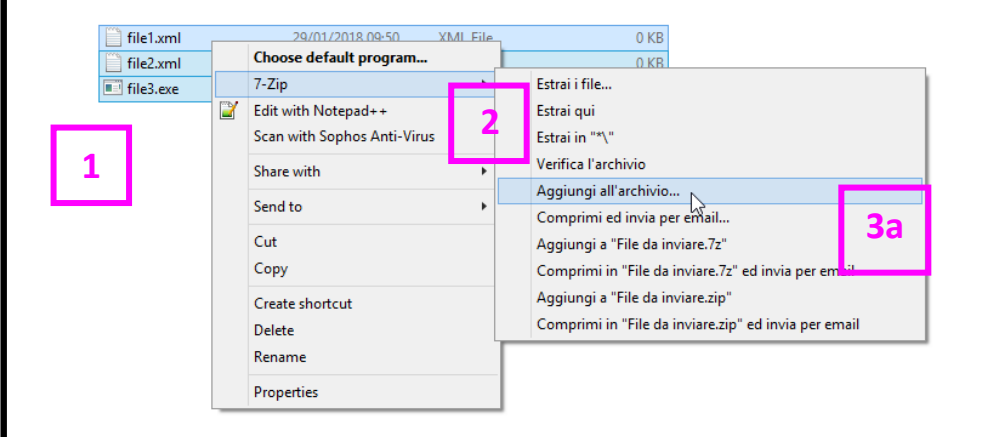

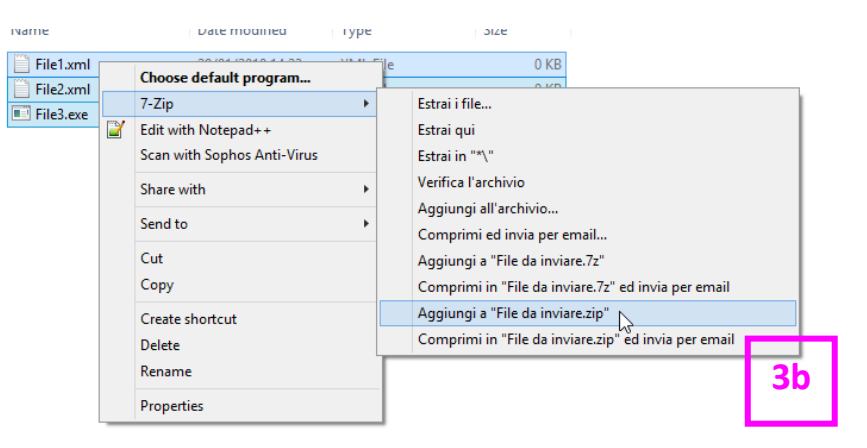

|            |                |                | Aggiungi a | l'a Seleziona l'event<br>destinazione | uale cartella di                  |
|------------|----------------|----------------|------------|---------------------------------------|-----------------------------------|
| Nome       | C:\Users\10599 | VDesktop VXXXX |            | Nome del file zip                     |                                   |
| Formato de | ll'archivio:   | zip            | ~          | Modalità aggiomamento:                | Aggiungi e sostituisci i file 🗸 🗸 |
|            |                |                |            |                                       | <b>D 1 1 1 1</b>                  |

| Name                | Date modified    | Гуре        | Size |      |
|---------------------|------------------|-------------|------|------|
| File da inviare.zip | 29/01/2018 14:27 | zip Archive |      | 1 KB |
| File1.xml           | 29/01/2018 14:23 | XML File    |      | 0 KB |
| File2.xml           | 29/01/2018 14:23 | XML File    | 4b   | 0 KB |
| File3.exe           | 29/01/2018 14:23 | Application |      | 0 KB |

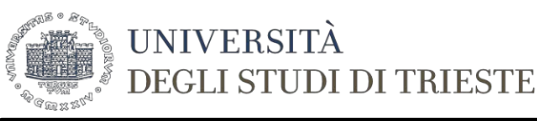

# Office 365

## CALENDARIO

## Appuntamento (invita partecipanti)

**1.** Selezionare "Calendario" dall' App launcher o barra di navigazione

a 🔚 😽 🗹

- Cliccare su 
   Nuovo o doppio click su una fascia oraria nel calendario per aprire una finestra di dettaglio appuntamento.
- **3.** Compilare la finestra di dettaglio con il titolo dell'evento, il luogo, data e ora di inizio e fine. Nota: il luogo può essere una sala riunione prenotabile in UniTS.
- Il campo "Mostra come" viene impostato di default su "occupato", tranne quando è selezionata il checkbox "Giornata intera", in

Giornata intera

tal caso il valore sarà "Disponibile". "Mostra

come" permette di impostare il proprio stato personale del blocco appuntamento rispetto a come siamo visti dagli altri. Le possibilità sono: Disponibile, Altra

Non al computer

| postazione di | Mostra come                |  |  |
|---------------|----------------------------|--|--|
| lavoro,       | Occupato                   |  |  |
| Provvisorio,  | Disponibile                |  |  |
| Occupato, Non | Altra postazione di lavoro |  |  |
| ai computer.  | Provvisorio                |  |  |
| Denimultene   | ✓ Occupato                 |  |  |

5. Per invitare altre persone al

meeting, nella sezione "Persone" digitare il nome del partecipante. È possibile recuperarlo dall'elenco rapido o dalla directory 365 UniTS

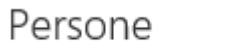

AE 🗒

Necessario 🗸 Aggiungi persone

**6.** È possibile utilizzare l'assistente alla pianificazione per visualizzare la disponibilità di calendario delle persone da invitare.

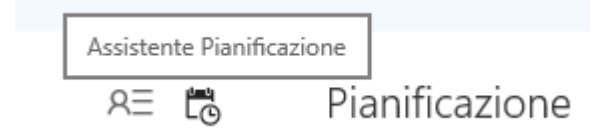

Premere Invia per spedire la richiesta di appuntamento. Una specifica mail di invito verrà inviata a tutti i partecipanti.

| Dettagli                        |                |                     |       | Feedback | Persone                 | 83 to           | Pianific | azione     |
|---------------------------------|----------------|---------------------|-------|----------|-------------------------|-----------------|----------|------------|
| Aggiungi un titolo per l'evento |                |                     |       |          | Necessario 🗠 Aggiungi p | enione          | < > g    | io 20/07 ¥ |
| Aggiungi un luogo o una sale    |                |                     |       |          | COGNOMEX<br>Disposibile | ( NOMEX [99980] |          |            |
| inizio                          |                |                     |       |          |                         |                 | 8        |            |
| gio 20/07/2017                  |                | 08.00               | *     |          |                         |                 |          |            |
| Fing                            |                |                     |       |          |                         |                 | 9        |            |
| gio 20/07/2017                  | -              | 08:30               | +     |          |                         |                 |          |            |
| Giornata intera                 |                |                     |       |          |                         |                 | 11       |            |
| 🕀 Fuso-orario \vee              |                |                     |       |          |                         |                 | 12       |            |
| Ripeti                          |                | Salva nel calendark | 0     |          |                         |                 |          |            |
| Mai                             |                | Calendario          |       | *        |                         |                 | 13       |            |
| Promemoria                      |                | Mostra come-        |       |          |                         |                 |          |            |
| 15 minuti                       |                | Occupato            |       |          |                         |                 | 14       |            |
| Aggiungi promemoria tramite pos | ta elettronica |                     |       |          |                         |                 |          |            |
| 🔤 😊   в г 🗹                     | A A A          | A IE iE             | • • • |          |                         |                 | 15       |            |
|                                 |                |                     |       |          |                         |                 |          |            |

## Aprire un calendario condiviso

 Tasto destro su "i miei calendari" e selezionare "Apri calendario"

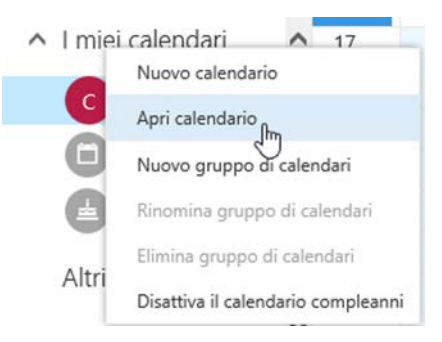

- 2. Inserire il nome della persona che ha condiviso il calendario con voi o ricercarlo nella directory e premere "Apri"
- **3.** Il calendario verrà visualizzato in un colore differente dal principale.

30 minuti 👻

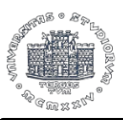

# Office 365

## PERSONE

## Creare un nuovo "Contatto"

UNIVERSITÀ

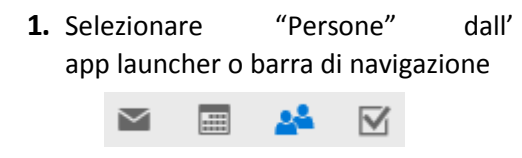

DEGLI STUDI DI TRIESTE

- **2.** Selezionare H Nuovo
- 3. Nella scheda "Aggiungi contatto" inserire tutti i dettagli e poi premere "Salva"

#### Creare un "Elenco di contatti"

- **1.** Nella app Persone, selezionare la freccia sul pulsante "Nuovo" e poi "Elenco contatti"
- Contatto Elenco contatti

Gruppo

🕀 Nuovo 🗸

2. Inserire il nome dell'elenco ed i relativi membri richiamando il nominativo o indirizzo mail. Salva per completare l'operazione.

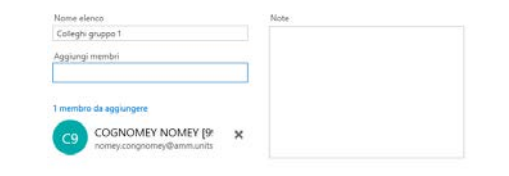

3. Aggiungere uno o più contatti ad un "Elenco contatti" esistente: selezionare i

contatti, da "Elenchi"  $\rightarrow$ Aggiungi a "nome elenco"

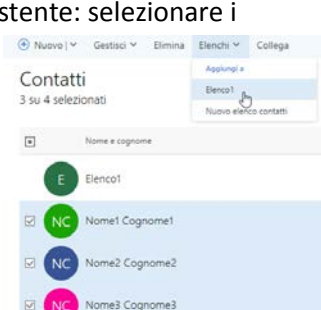

## **POSTA CONDIVISA**

separate.

## **Mailbox Condivisa**

proprietà account e

la voce "apri un'altra

cassetta postale ... "

# Aprire una mailbox cond 1. Nella barra di navigazione, selezionare le

2. Immettere il nome della mailbox da aprire e confermare Apri un'altra cassetta postale

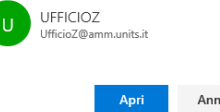

#### Aprire una mailbox condivisa nella stessa finestra

**1.** Tasto destro nella mailbox principale dell'albero cartelle di posta

**2.** Immettere il nome della mailbox da aprire e cliccare su aggiungi

| livisa in finestre                    |     |
|---------------------------------------|-----|
| COGNOMEX NO                           | 0   |
| Miei account                          | ×   |
| COGNOMEX NOMEX [<br>99980@ds.units.it | 999 |
| Accedi alla messaggistica istantanea  |     |
| Informazioni personali                |     |
| Apri un'altra cassetta postale        |     |
| Visualizza account                    |     |
| Esci                                  |     |

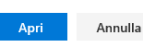

### COGNOMEX Crea nuova cartella Posta in a Bozze

Posta inv Elimina tutto Posta elin Aggiungi a Preferiti Archivio Note Contrassegna tutti come letti Posta inde Aggiungi cartella condivisa. RSS Feed Assegna criter Gruppi Autorizzazioni. Aggiungi cartella condivisa Immetti il nome o l'indirizzo e-mail di un utente con cu condividi delle cartelle.

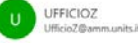

# ATTIVITÀ

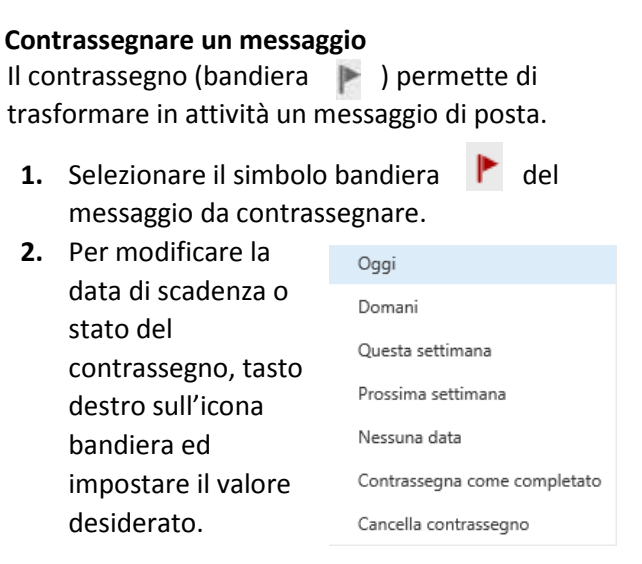

# SCORCIATOIE RAPIDE DA TASTIERA

Combinazioni di tasti che rendono più veloci alcune azioni ricorrenti.

#### Alcuni esempi:

| Per                                               | Premere |
|---------------------------------------------------|---------|
| Applicare il grassetto                            | CTRL+G  |
| Chiudere un messaggio                             | ESC     |
| Copiare                                           | CTRL+C  |
| Creare un nuovo messaggio di<br>posta elettronica | CTRL+N  |
| Creare un nuovo elemento                          | CTRL+N  |
| Eliminare un messaggio o un<br>elemento           | CANC    |

Al seguente link sono elencate le scelte rapide da tastiera usate più di frequente in Outlook.

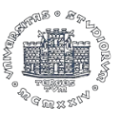

# Office 365

## LIMITI DI OFFICE 365

UNIVERSITÀ

I principali valori limite nell'utilizzo posta tramite OWA, validi alla data di stesura guida, per approfondimenti si rimanda al <u>link ufficiale Microsoft</u>.

#### Limiti di capacità

Massima capacità della singola mailbox: **100 GB** La dimensione totale massima di una mailbox in Office365.

DEGLI STUDI DI TRIESTE

#### Limiti dei messaggi

Massimo numero di file allegabili: **250** Numero massimo di file allegati consentito in un messaggio di posta elettronica

#### Massima dimensione degli allegati: 35 MB

Non è possibile allegare un singolo file che superi i 35 MB. Inoltre, non è possibile allegare file che collettivamente superino 35 MB. Ad esempio, se si allega un file da 34 MB, è possibile allegare solo un altro file da 1 MB.

### Massima lunghezza oggetto messaggio: 255 caratteri

Il numero massimo di caratteri di testo consentito nella riga dell'oggetto di un messaggio di posta elettronica.

#### Limiti dei destinatari e dei mittenti

Massimo numeri di destinatari per singolo messaggio: **500** Il numero massimo di destinatari del messaggio consentito come somma dei campi A, Cc e Ccn

#### Massimo numero di destinatari:10000 in 24 ore

Numero massimo di destinatari che possono ricevere i messaggi di posta elettronica inviati da una singola mailbox in un periodo di 24 ore. ATTENZIONE: <u>Al superamento di questo</u> <u>limite l'account di</u> <u>posta viene automaticamente bloccato.</u>

#### Limiti di conservazione

Periodo di mantenimento elementi rimossi dalla Posta eliminata: **14 giorni** Numero massimo di giorni prima che gli elementi rimossi dalla Posta eliminata vengano eliminati in modo definitivo.

#### Periodo di conservazione cartella Posta indesiderata: 30 giorni

Numero massimo di giorni in cui gli elementi possono rimanere nella cartella Posta indesiderata prima di essere rimossi automaticamente

### Limiti Elenco Contatti (Personali)

#### Massimo numero di contatti per elenco: 60-120 membri

Non esiste un numero massimo specifico di contatti perché il limite effettivo è misurato in kilobyte, non il numero di contatti. Office365 ha un limite di 8 KB sui contatti che può elaborare. Pertanto, se i tuoi contatti includono solo indirizzi e nomi di posta elettronica molto brevi, potresti essere in grado di creare liste di distribuzione con più di 120 indirizzi. D'altra parte,se i tuoi contatti contengono grandi quantità di informazioni, potresti essere in grado di aggiungere circa 20 elementi prima di ricevere l'errore "Questa lista di distribuzione ha raggiunto la dimensione massima per il tuo server di posta elettronica di rete". La cifra da 60 a 120 è semplicementeuna media praticache è stata osservata nel corsodegli anni. Per ovviare a questa limitazione creare più liste di distribuzione (contatti).

## SUPPORTO

Per il supporto si prega di contattare i propri Tecnici di riferimento.

**Solo ed esclusivamente** in caso di problemi d'accesso alla mailbox dovuti a credenziali errate o non funzionanti, contattare <u>codici@units.it</u>

Questa guida è stata pensata con lo scopo di fornire una scheda rapida di riferimento, non è un manuale esaustivo e completo di tutte le funzionalità presenti in Outlook Web App.

Sono disponibili ulteriori approfondimenti nella documentazione ufficiale **Microsoft Office 365 Training Center** (sito INGLESE o sito ITALIANO) e nel canale YouTube di Microsoft Office365 (tutti i prodotti Office365 e diponibile solamente in lingua inglese).

https://www.youtube.com/user/officevideos